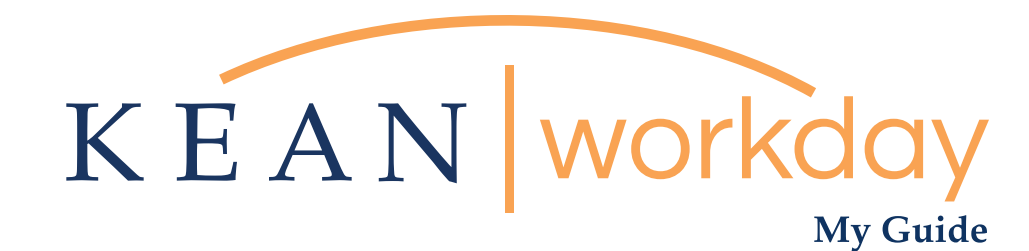

## Search Committee

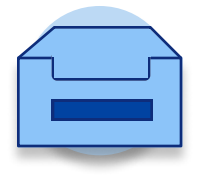

<u>The Kean | Workday MyGuide is intended for the</u> <u>following users :</u>

Search Committee Members

Kean University - Office of Human Resources - (908) 737 - 3300 - workday@kean.edu

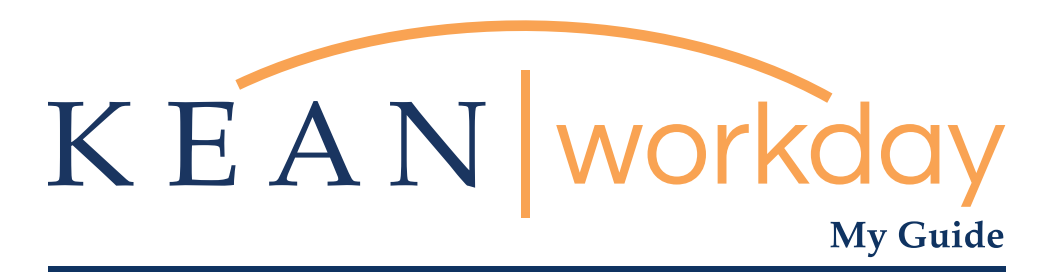

## Search Committee

Step 1: Log into Workday and access the Job Requisitions Workspace Worklet Icon on the right hand side of your screen below the header Applications.

Step 2: On this screen you have multiple options. You can view a detailed version of the requisition (top left corner under the requisition name). Primarily you will be viewing candidates from the middle section of the screen. To review each candidate, click on the hyperlinked name.

Step 3: The next screen is known as the Candidate Profile. Information from the Resume/CV will parse here, and you can click on the linked documents to review. You are reviewing if a candidate meets the minimum qualifications, if they do, the search committee chair will go to the lower left hand of the screen, click the orange "Move Forward" button and move the candidate to Committee Screen (screening is external of the system). Do not hit "Decline these Applications". Only the search committee chair should move qualified candidates forward to committee screen.

Step 4: Once the search committee has selected the candidates to interview, the search chair will return to their candidate profile page and click the orange "Move Forward" button again, this time to Committee Interview (interviewing is external of the system).

Step 5: When the committee makes a selection, move the candidate forward again, from the Candidate Profile screen to Manager Screen.

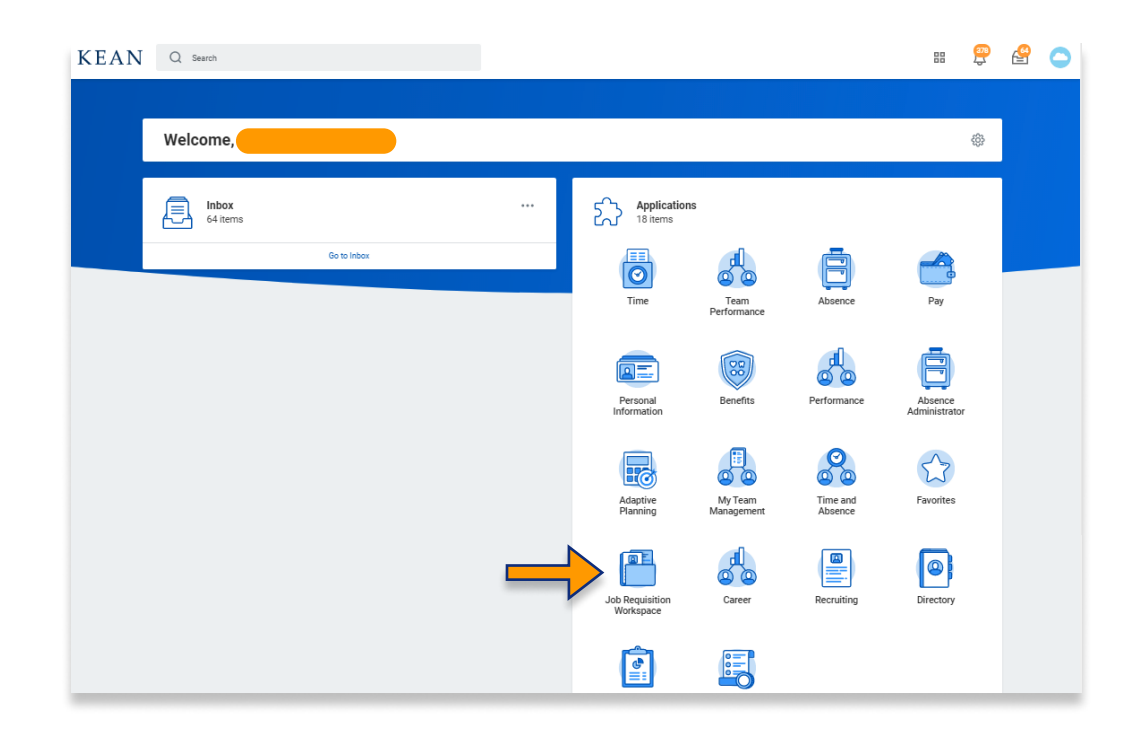

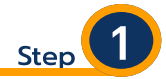

From your Home page, click on the "Job Requisition Workspace" worklet icon.

\*\*Note that not all homepages are the same therefore your icon may not be in any particular location. The icon you are looking for says "Job Requisition Workspace"

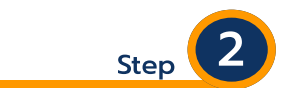

On this screen you have multiple options. You can view a detailed version of the requisition (top left corner under the requisition name). Primarily you will be viewing candidates from the middle section of the screen. To review each candidate, click on the hyperlinked name.

| KEAN Q Search                                                |     |                    |                               |                       |             |                    |            |              |                   |                    | 8            | ŧ Ĉ                | 1 🖻                  |  |
|--------------------------------------------------------------|-----|--------------------|-------------------------------|-----------------------|-------------|--------------------|------------|--------------|-------------------|--------------------|--------------|--------------------|----------------------|--|
| ← R287 Assistant Pr<br>Open detailed view [2]                | ofe | sor - I            | Biotech                       | nolog                 | y           |                    |            |              |                   |                    |              |                    |                      |  |
| Keith Bostian                                                |     | <b>3</b><br>Review |                               | <br>Screen            |             | <br>Interview      |            | <br>Backgr   | ound Check        | <br>Offer          | <br>Rea      | dy for Hire        |                      |  |
| R287 Assistant Professor - Biotechnology<br>Posted 1 day ago |     | No Filters A       | Applied                       |                       |             |                    |            |              | Saved Filters     |                    |              |                    |                      |  |
|                                                              |     | 3 items            |                               |                       |             | Overview           | Contac     | t Quest      | ions Experience   | Resum              | ne           | 11 <del>-</del> 11 | • 🗆 🖬                |  |
| $(\cdot)$                                                    | 0   |                    | Job<br>Application            | Step /<br>Disposition | Awaiting Me | Awaiting<br>Action | No<br>Show | Date Applied | Current Title     | Current<br>Company | Resume       |                    | Source               |  |
|                                                              |     |                    | Bo Katan<br>(CAN150)          | Review                | Review      | 7                  |            | 03/03/2021   |                   |                    | LukeSkywall  | erCV.docx          | Job Site<br>Educatio |  |
|                                                              |     |                    | Mace<br>Windu<br>(CAN149)     | Review                | Review      | 7                  |            | 03/03/2021   |                   |                    | LukeSkywall  | erCV.docx          | Print Pu<br>Higher E |  |
|                                                              |     |                    | Luke<br>Skywalker<br>(CAN148) | Review                | Review      | 7                  |            | 03/03/2021   | Marketing Trainee |                    | ExternalCV.o | loc                | Job Site             |  |
| Move Forward Decline                                         |     | Bundle Resu        | imes                          | Share                 |             |                    |            |              |                   |                    |              |                    |                      |  |

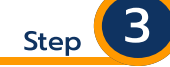

Step 3: The next screen is known as the Candidate Profile. Information from the Resume/CV will parse here, and you can click on the linked documents to review. You are reviewing if a candidate meets the minimum qualifications, if they do, the search committee chair will go to the lower left hand of the screen, click the orange "Move Forward" button and move the candidate to Committee Screen (screening is external of the system). Do not hit Decline these Applications. Only the search committee chair should move qualified candidates forward to committee screen.

| ← 3 0T 3                                                                                                    |                                                                                                    |                                                                                                    |
|----------------------------------------------------------------------------------------------------|----------------------------------------------------------------------------------------------------|----------------------------------------------------------------------------------------------------|
| CALUARE Skywalker (CAN148) For: R287 Assistant Professor - Biotechnology  Cactions  Cactions  Phone Email Resume           | Phone Number<br>+1 908-908-908     Email<br>Lokeskywaker@email.com     Continn<br>I2 Breamland Street.<br>Moema, NJ 45987 United<br>States of America IIII                                                                                                    | Job Application Details       Job Requisition     R287 Assistant Professor - Biotechnology (Open)       Location     ● Kean Union Campus       Date Applied     03/03/2021 05:27:57 PM       Source     Job Sites → Academic Keys |
| B     Summary       Overview     Overview       Screening     Screening       83     Interview       Questionnaire Results | Active Job Applications (1)  Luke Skywalker - R287 Assistant Professor- Biotechnology (CAN148) Locations. Acta Union Campus [Date Applied: 03/03/2021 Review  Actions  Decline These Applications                                                                                                    | Gina Kendra<br>Recruiter<br>Lauren Lamprecht<br>Recruiter<br>Walter Mogee                                                                                                    |
| Move Forward V                                                                                                    | Decline v                                                                                                    | in Progress 1 item                                                                                                    |
|                                                                                                    |                                                                                                    |                                                                                                    |
|                                                                                                    | 3       Image: Sector Sector Sec | none entered Websites more entered Skills none entered Personal Reminders Create Reminder none entered                                                                                                    |
|                                                                                                    | 3       Set on the set of the set of  | none entered<br>Websites<br>more entered<br>Mersonal Reminders<br>Create Reminder<br>none entered                                                                                                    |

## Once the search committee has selected the candidates to interview, the search chair will return to their candidate profile page and click the orange "Move Forward" button again, this time to Committee Interview (interviewing is external of the system).

4

5

Step

Step

|                                                      | KEAN Q Search                                                                                                    |                                                                                                    | # Û 🖻 🧔                                                                                                    |  |  |  |  |  |
|------------------------------------------------------|----------------------------------------------------------------------------------------------------|----------------------------------------------------------------------------------------------------|----------------------------------------------------------------------------------------------------|--|--|--|--|--|
|                                                      | ← 3 of 3                                                                                                    |                                                                                                    | $\uparrow \downarrow$                                                                                                    |  |  |  |  |  |
| Committee Screen<br>Manager Screen<br>HR Interview   | Luke Skywalker (CAN148)       For R287 Assistant Professor - Biotechnology       Actions       Image: Construct of the state of the state of th | Phone Number<br>+1 908-908     Email<br>lukeskywaiker@email.com     Coation<br>122 Dreamland Street.<br>Mereman.N.45982/United<br>States of America                           | Job Application Details<br>Job Requisition R287 Assistant Professor - Biotechnology (Open)<br>Location © Rear Union Campus<br>Date Applied 03/03/2021 05:27:57 PM<br>Source Job Sites -> Academic Keys                                                                                                    |  |  |  |  |  |
| Committee Interview                                  | 品 Summary                                                                                                    | Active Job Applications (1)                                                                                                    | Keith Bostian<br>Hiring Manager                                                                                                    |  |  |  |  |  |
| Manager Interview<br>HR Background Check<br>HR Offer | Overview     Overview     Recruiting History     Screening     State Screening     State Screening     Questionnaire Results                                                                                                    | Clube Skywalker - R287 Assistant Professor -<br>Biotechnology (AM148)<br>Location: Kein Uhion Campus I Date Applied: 03/03/2021<br>Review Actions  Decline These Applications | Gina Kendra<br>Recruiter Universe Universe |  |  |  |  |  |
| Move Forward 🔻                                       | Move Forward •                                                                                                    | Decline •                                                                                                    | in Peopless 1 her                                                                                                    |  |  |  |  |  |

When the committee makes a selection the search chair will move the candidate forward again, from the Candidate Profile screen to Manager Screen. Note that the menu will have the top item already highlighted; move down to Manager Interview.

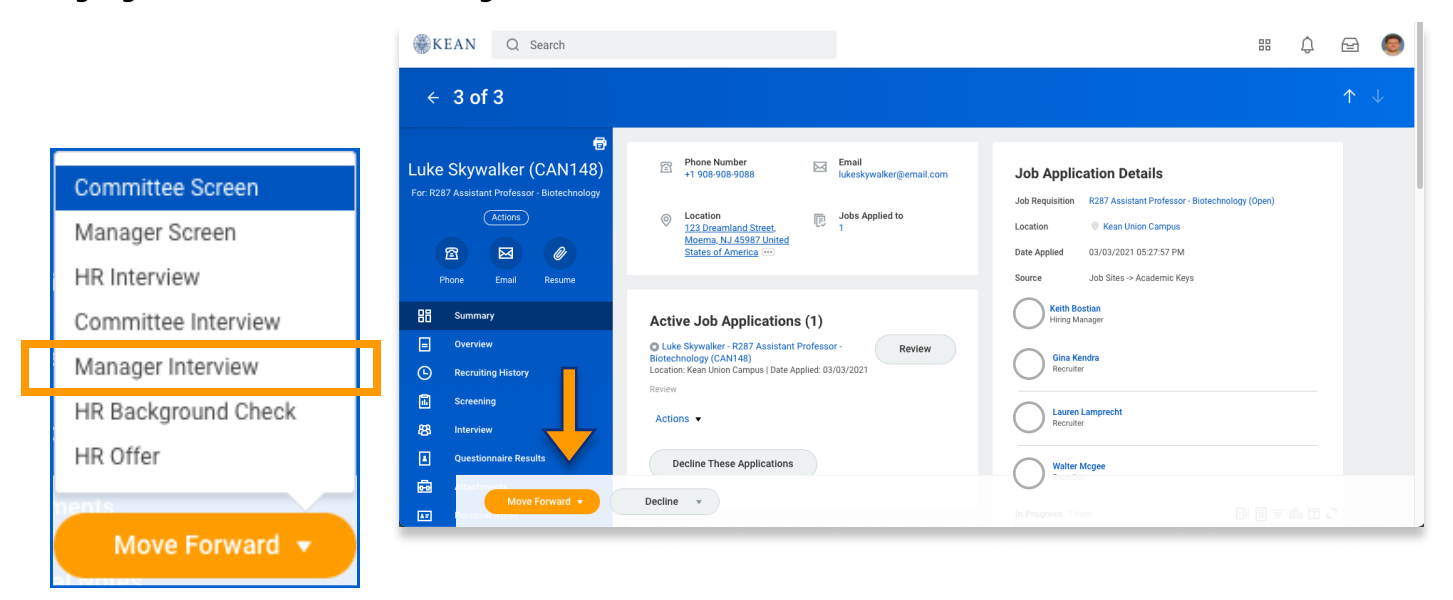

\*\*\*If you have any further questions related to the "My Guide - Search Committee Members" as well as Workday, please contact the following:

> **Recruitment Supervisor** : Gina Kendra - (908) 737-3304 - gkuensel@kean.edu

Managing Assistant Director II : Walter McGee - (908) 737-3316 - mcgeew@kean.edu

**Program Assistant :** Bryant Ramirez - (908) 737-3311 - bramirez@kean.edu